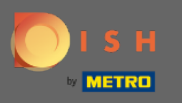

• To reset the password you need to open the DISH Reservation homepage: https://reservation.dish.co/ and click on login.

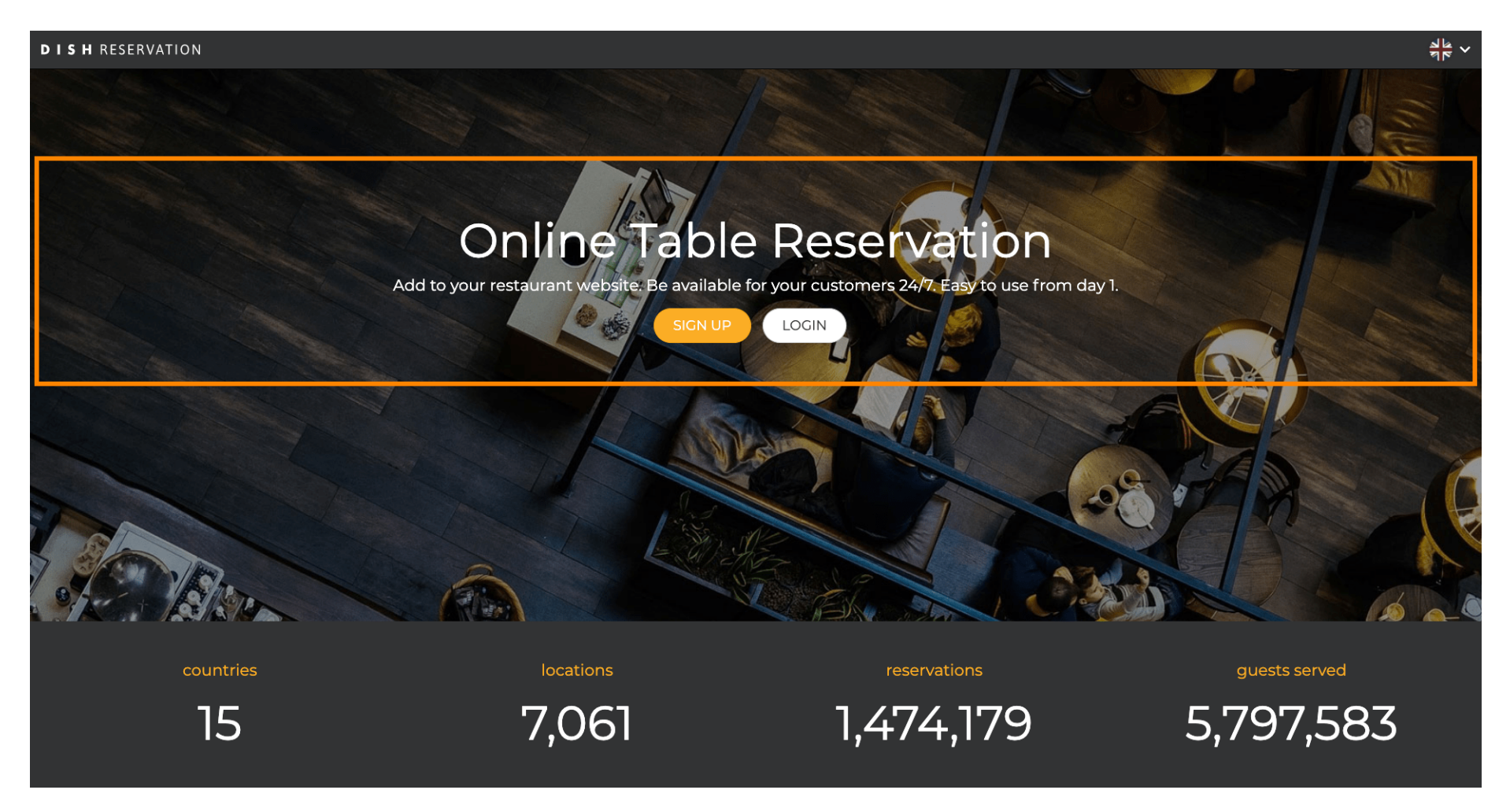

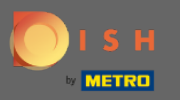

Click on "Forgot Password?" to start reseting the password.

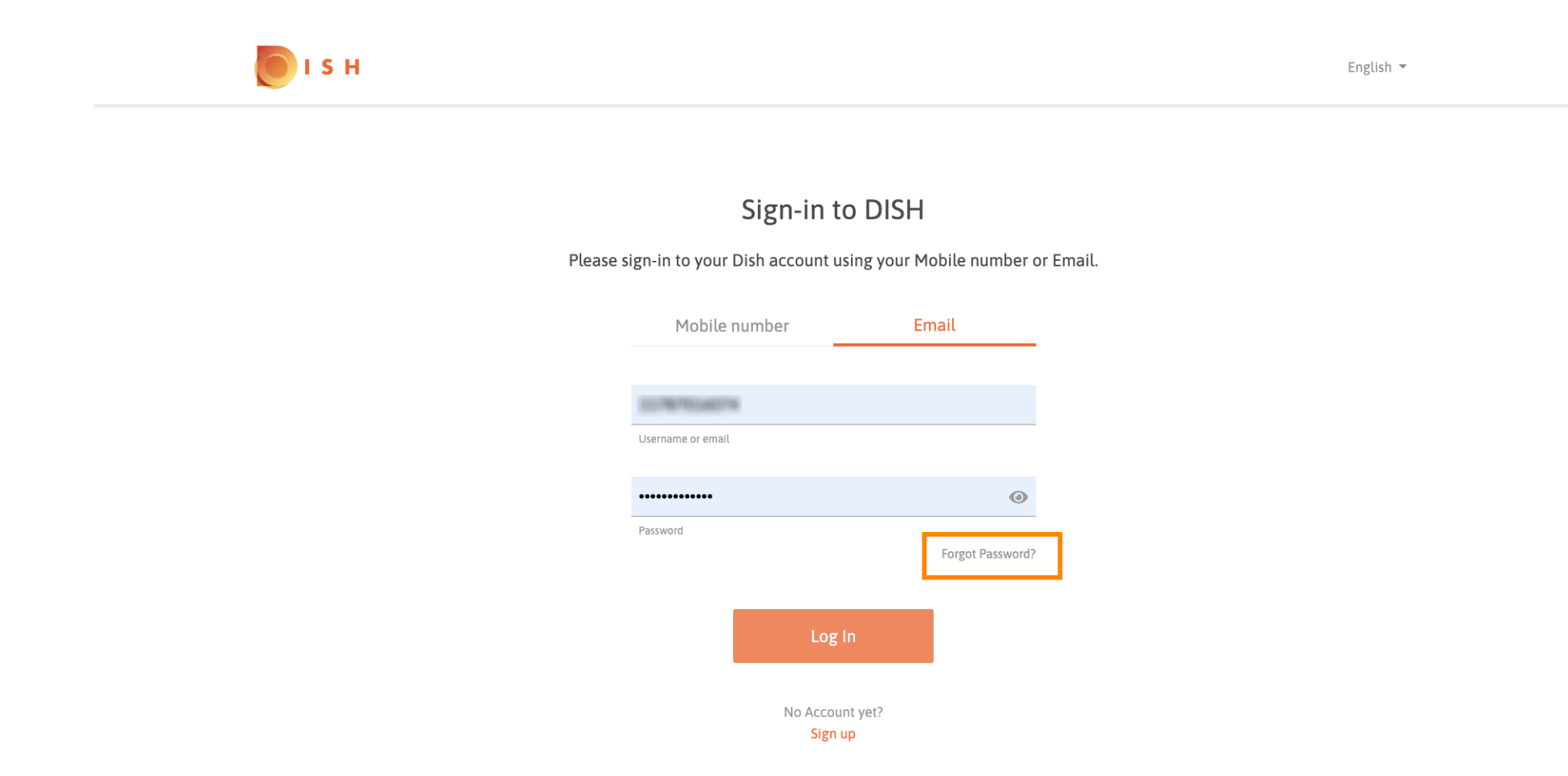

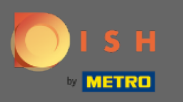

• You can either use the email-address or the mobile number connected to the account. Both will lead to receiving a verification code on the mobile phone.

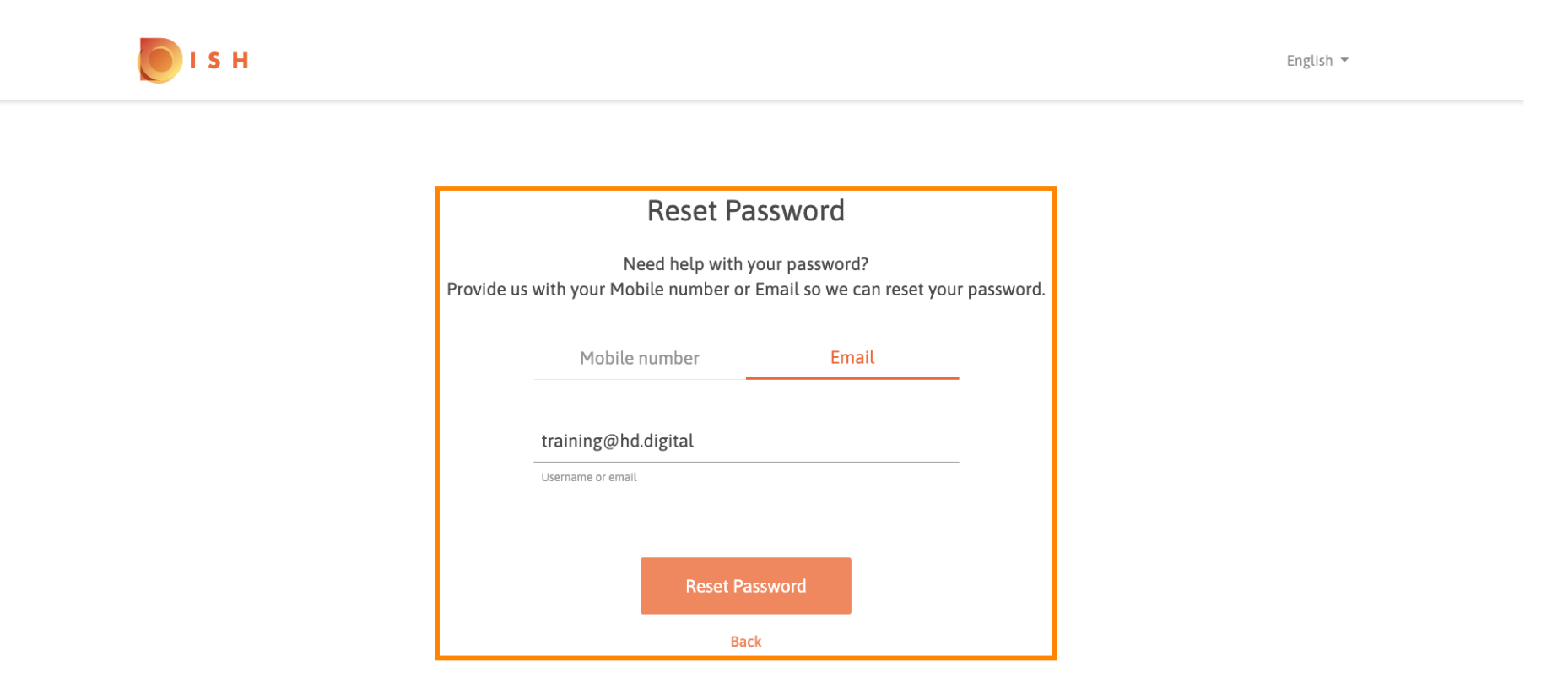

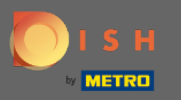

Click on reset password to proceed with the next step.

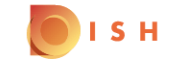

English 🔻

## **Reset Password**

Need help with your password? Provide us with your Mobile number or Email so we can reset your password.

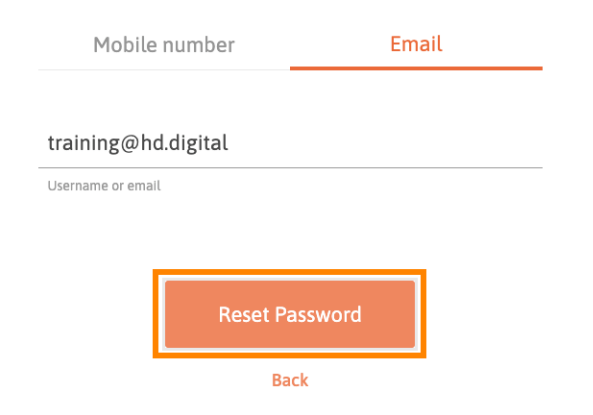

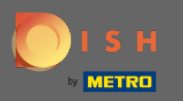

0

Enter the received code and click on submit to verify yourself. Note: If not entered the code in under 30 seconds a new code will be send. You as well are able to resend a code manually.

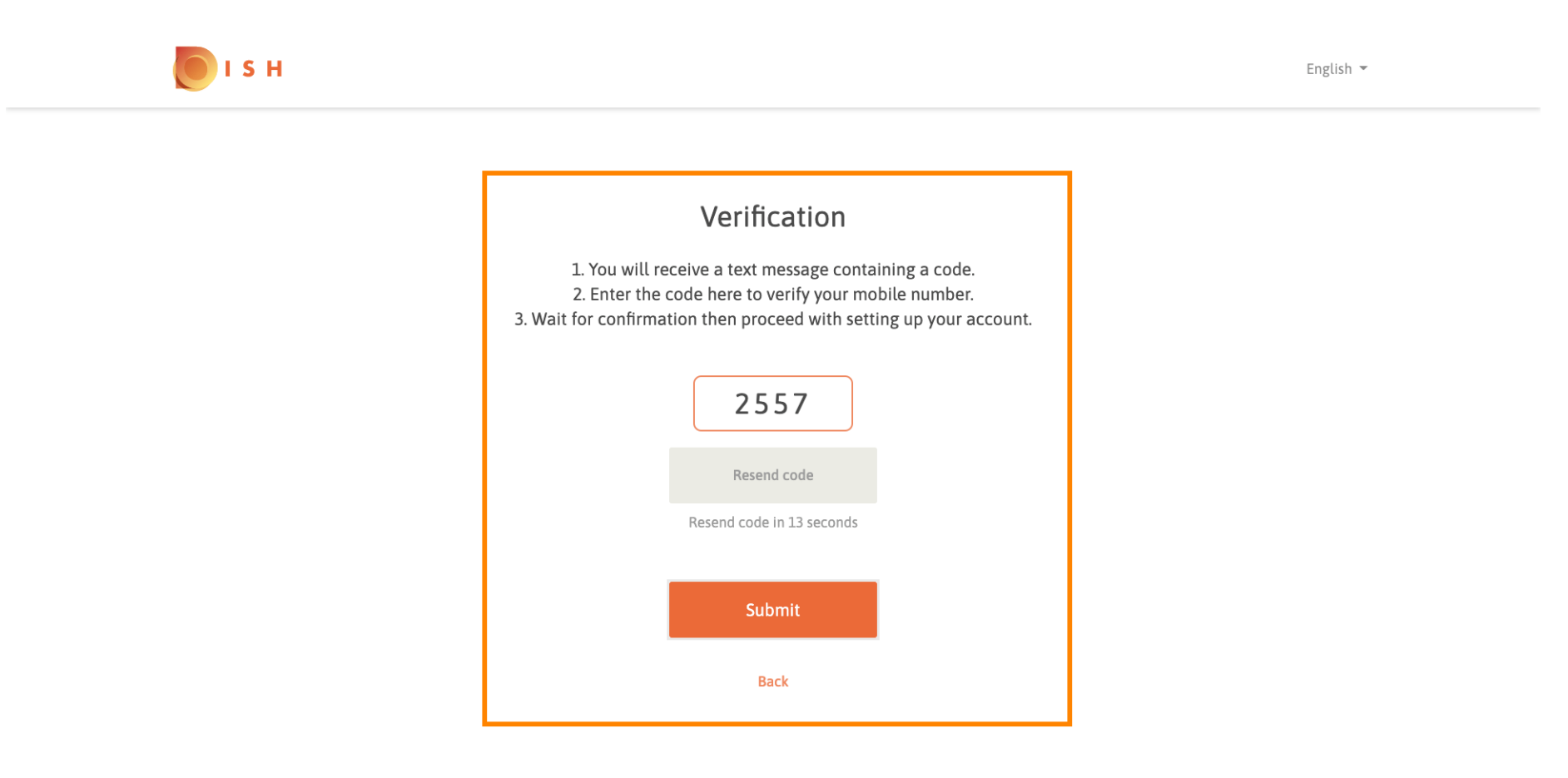

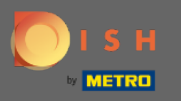

Now enter the new password. To confirm the password enter it a second time. Click on submit to complete resetting the password.

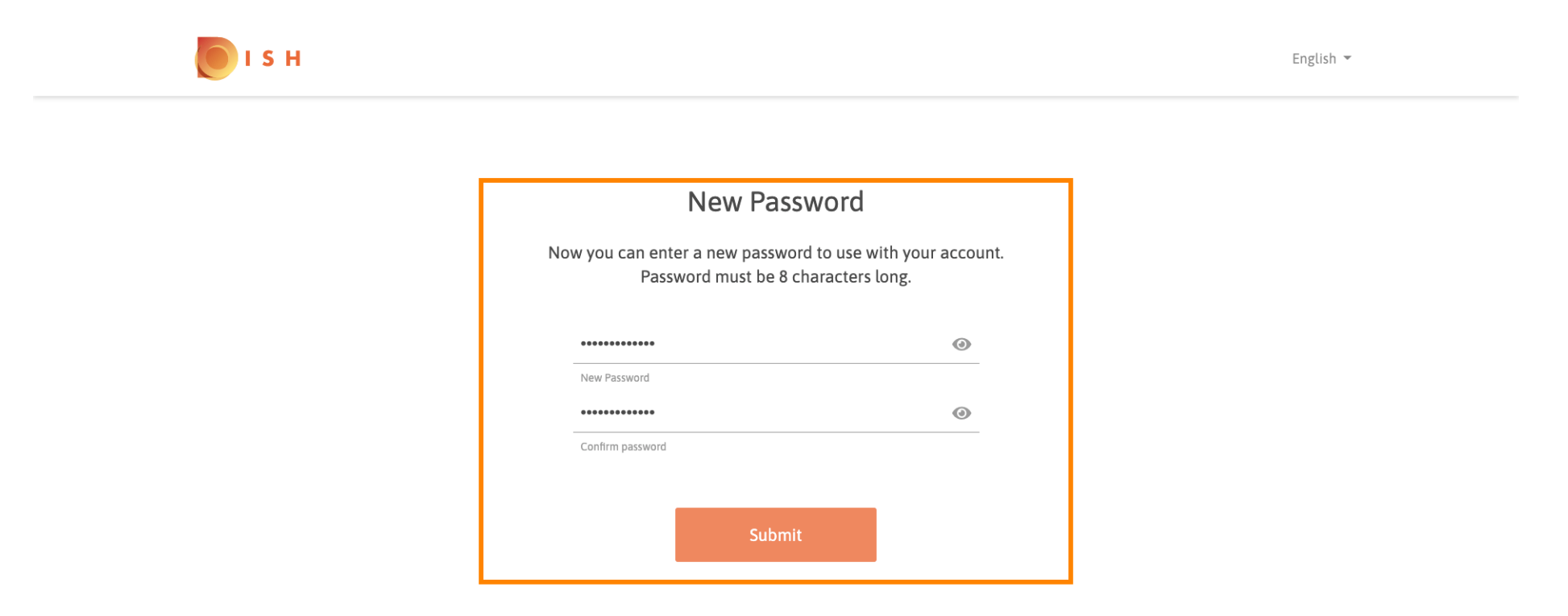

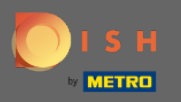

## () That's it. You are done. You now will be automatically logged in and be directed to the dashboard.

| DISH RESERVATION                                      |                                                                                                    |             |     |            |       | Test Bistro Training     | 제월<br>제월      | •       |
|-------------------------------------------------------|----------------------------------------------------------------------------------------------------|-------------|-----|------------|-------|--------------------------|---------------|---------|
| Reservations                                          | Have a walk-in customer? Received a reservation request over phone / email? Don't forget to add it to your reservation book! |             |     |            |       |                          |               |         |
| 🎁 Menu                                                | Mon, 20/07/2020 - Mon, 20/07/2020                                                                                            |             | Ū 0 | <b>2</b> 0 | Print |                          |               |         |
| 🐣 Guests                                              |                                                                                                    |             |     |            |       |                          |               |         |
| 🕲 Feedback                                            | IIA (0)                                                                                                    | ○ Completed | C   | OUpcoming  |       |                          |               |         |
| 🗠 Reports                                             |                                                                                                    |             |     |            |       |                          |               |         |
| 🌣 Settings 👻                                          |                                                                                                    |             |     |            |       |                          |               |         |
| ® Help                                                | No reservations available                                                                                                    |             |     |            |       |                          |               |         |
|                                                       |                                                                                                    |             |     |            |       |                          |               |         |
| oo many guests in house?<br>Pause online reservations | Designed by Hospitality Digital GmbH. All rights reserved.                                                                   |             |     |            |       | FAQ   Terms of use   Imp | rint   Data F | Privacy |